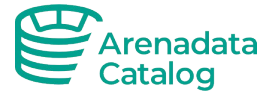

# Arenadata Catalog

Инструкция по установке программного обеспечения

Москва 2025

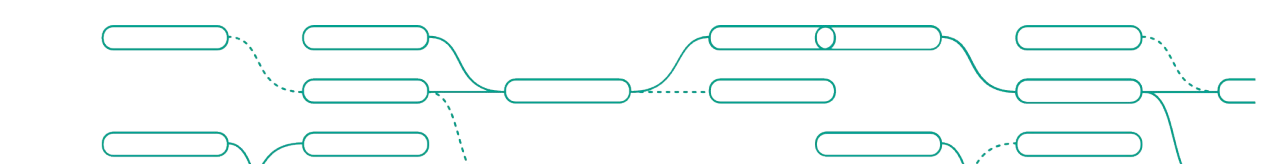

arenadc.io

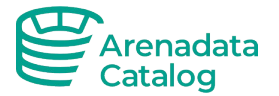

### Оглавление

| 1 |     | Журнал измененийЗ                                                    |    |  |  |  |
|---|-----|----------------------------------------------------------------------|----|--|--|--|
| 2 |     | Введение                                                             | 4  |  |  |  |
|   | 2.1 | Термины и определения                                                | 4  |  |  |  |
|   | 2.2 | 2 Сокращения и обозначения                                           | 4  |  |  |  |
|   | 2.3 | 3 Общие положения                                                    | 4  |  |  |  |
| 3 |     | Назначение ПО                                                        | 5  |  |  |  |
| 4 |     | Требования к установке                                               | 6  |  |  |  |
| 5 |     | Подготовка к установке                                               | 7  |  |  |  |
| 6 |     | Установка ПО                                                         | 8  |  |  |  |
|   | 6.1 | Установка без доступа к репозиторию                                  | 9  |  |  |  |
|   | 6.2 | 2 Открытие портов для доступа к airflow, db, camunda:                | 10 |  |  |  |
|   | 6.3 | 3 Установка приложения без контейнера:                               | 11 |  |  |  |
|   | 6.4 | Ф Установка приложения в K8S по средством Helm:                      | 13 |  |  |  |
| 7 |     | Проверка доступности сервиса                                         | 16 |  |  |  |
| 8 |     | Обновление ПО                                                        | 17 |  |  |  |
|   | 8.1 | Обновление версии приложения                                         | 17 |  |  |  |
|   | 8.2 | 2 Обновление с использованием бэкапа базы предыдущей версии ПО       | 17 |  |  |  |
|   | 8   | 8.3 Настройка ротации логов Loki при установке, обновлении           | 18 |  |  |  |
|   | 8.4 | Troubleshooting                                                      | 18 |  |  |  |
| 9 |     | Бэкап и восстановление данных                                        | 21 |  |  |  |
|   | 9.1 | Для бэкапа данных приложения выполнить шаги:                         | 21 |  |  |  |
|   | 9.2 | 2 Для восстановления состояния приложения из бэкапа выполнить:       | 21 |  |  |  |
|   | 9.3 | 3 Перенос / бэкапирование данных Keycloak и других данных приложения | 22 |  |  |  |
| 1 | 0   | Мониторинг логов приложения в Grafana                                | 24 |  |  |  |
|   | 10. | .1 Мониторинг логов                                                  | 24 |  |  |  |
|   | 10. | .2 Метрики                                                           | 25 |  |  |  |
| 1 | 1   | Keycloak                                                             | 28 |  |  |  |
|   | 11. | .1 Интеграция ADC и Keycloak                                         | 28 |  |  |  |
|   | 11. | .2 HTTPS для Keycloak                                                | 31 |  |  |  |
| 1 | 2   | Компоненты дистрибутива                                              | 33 |  |  |  |
| 1 | 3   | Контакты технических специалистов                                    | 34 |  |  |  |

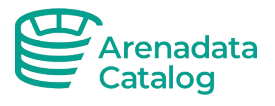

# 1 Журнал изменений

| Дата       | Версия | Комментарий                                                                                                    |  |  |
|------------|--------|----------------------------------------------------------------------------------------------------|--|--|
| 25.10.2022 | 0.1    | Начальная версия документа                                                                                                    |  |  |
| 16.01.2023 | 0.2    | Актуализация с точки зрения инфраструктуры и способа поставки                                                                                                    |  |  |
| 25.01.2023 | 0.3    | Добавление способа развертывания с учетом внешней БД                                                                                                    |  |  |
| 01.02.2023 | 0.4    | Актуализация способа развертывания с учетом релиза v 0.2                                                                                                    |  |  |
| 13.07.2023 | 0.5    | Добавлены версии поддерживаемых ОС и БД                                                                                                    |  |  |
| 17.07.2023 | 0.6    | Добавлен п. 8 Обновление ПО, отредактирована часть с env<br>файлами                                                                                                    |  |  |
| 21.07.2023 | 0.7    | Актуализирован п. 8 Обновление ПО, добавлен п. 9 – Бэкап и восстановление БД, добавлено примечание для обновления с 0.3.1 до релиза 0.4.0                                     |  |  |
| 09.08.2023 | 0.8    | Добавлено пояснение по предоставлению прав на ingestion-dags,<br>способ изменения docker-compose для связи с airflow, способ<br>загрузки докер образов из ya-storage в docker |  |  |
| 31.08.2023 | 0.9    | Обновлен п. Бэкап и восстановление                                                                                                    |  |  |
| 13.09.2023 | 1.0    | п. Обновление версии в части индекса ES                                                                                                    |  |  |
| 11.10.2023 | 1.1    | Дополнен п.9 по обновлению ПО, актуализированы поддерживаемые ОС                                                                                                    |  |  |
| 22.10.2023 | 1.2    | Добавлен пункт Просмотр логов приложения                                                                                                    |  |  |
| 28.11.2023 | 1.3    | Добавлен конфиг БД для увеличения кол-ва пользователей, конфиг<br>открытия портов, описание настройки скриптов бэкапирования                                                  |  |  |
| 13.02.2024 | 1.4    | Keycloak & https, Monitoring                                                                                                    |  |  |
| 28.06.2024 | 1.5    | Дополнен разделе 11.1 Keycloak ,изменен путь к сертификату в разделе 11.2                                                                                                    |  |  |
| 02.10.2024 | 1.6    | Обновлен раздел Мониторинг, Компоненты системы.                                                                                                    |  |  |
| 05.11.2024 | 1.7    | Обновлен раздел 4. Требования к установке                                                                                                    |  |  |
|            |        | Изменил версии компонентов<br>Изменил команды бэкапы в 9.1<br>Лополнен раздел 9.2                                                                                             |  |  |
| 06.02.2025 | 1.8    | Актуализация                                                                                                    |  |  |
|            |        | Дополнен раздел 9.2 консольными командами<br>Дополнен раздел 12                                                                                                    |  |  |
| 28.03.2025 | 1.9    | Добавлен раздел 6.4 установка в k8s                                                                                                    |  |  |
| 19.05.2025 | 2.0    | Апдейт по обновлению, траблшутингу, запуску сервиса                                                                                                    |  |  |

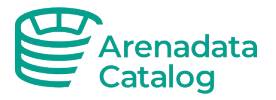

## 2 Введение

#### 2.1 Термины и определения

| Термин               | Значение                                                                                                    |
|----------------------|----------------------------------------------------------------------------------------------------|
| База данных          | Совокупность данных, хранимых в соответствии со схемой,<br>манипулирование которыми выполняют в соответствии с правилами<br>средств моделирования данных                                                                   |
| Бизнес-<br>глоссарий | Словарь для бизнес-пользователей. Словарь состоит из бизнес-терминов,<br>которые могут быть связаны друг с другом, и позволяет распределять их по<br>предметным областям, чтобы их можно было понимать в разных контекстах |
| SQL                  | Декларативный язык программирования, применяемый для создания, модификации и управления данными в реляционной базе данных, управляемой соответствующей СУБД                                                                |
| Data Lineage         | Информация, которая описывает движение данных от источника их происхождения по точкам обработки и применения                                                                                                    |
| Keycloak             | Инструмент с открытым исходным кодом, используемый для<br>аутентификации пользователей в организации, с возможностью настройки<br>single sign-on и управления доступом                                                     |

### 2.2 Сокращения и обозначения

| Сокращение | Наименование                     |
|------------|----------------------------------|
| ПО         | Программное обеспечение          |
| СУБД       | Система управления базами данных |
| БД         | База данных                      |
| AD.C       | Arenadata Catalog                |
| УЗ         | Учетная запись                   |
| ТП         | Техническая поддержка            |

#### 2.3 Общие положения

Инструкция предназначена для должностных лиц, осуществляющих установку программного обеспечения (ПО) Arenadata Catalog (ADC). Документ содержит пошаговое описание действий для установки специального программного обеспечения системы.

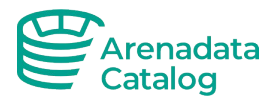

# 3 Назначение ПО

Основным предназначением ПО ADC является загрузка метаданных из различных систем обработки и анализа данных по всей компании с ведением и тесной интеграцией корпоративного Бизнес-Глоссария.

Программное обеспечение Arenadata Catalog обладает следующими характеристиками:

- Автоматический сбор метаданных из различных источников, включая возможность профилирования и получения примеров данных;
- Установка критериев качества данных и назначение проверок;
- Обогащение метаданных описанием и указанием владельцев;
- Визуализация происхождения данных data lineage;
- Создания гибко настраиваемого Бизнес-глоссария;
- Управление объектами каталога метаданных и Бизнес-глоссария посредством настраиваемых рабочих процессов;
- Связывание объектов метаданных и Бизнес-глоссария;
- Полнотекстовый поиск информации в ADC.

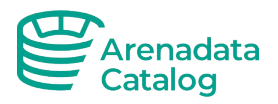

## 4 Требования к установке

Для установки ADC по данной инструкции необходимо выполнение следующих требований:

- 1. Операционная система– Ubuntu 22.04.4 LTS, CentOS 7.9.2009, Ред ОС 7.3, ALT Server 10.1 (Mendelevium), Astra Linux Воронеж 1.7.
- 2. ПО Docker version 25.0.0, и выше
- 3. ПО Docker compose version 1.29.2, и выше
- 4. Пользователь с правами sudo.(или пользователь добавленный в группу docker)

Следует проверить версию установленного Docker Compose на соответствие требованиям.

В неподходящей версии Docker compose сборка не произойдет, так как используется версия контейнера 3.9.

В случае отсутствия необходимо произвести установку согласно инструкции по ссылке.

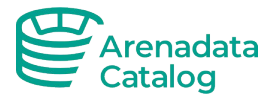

## 5 Подготовка к установке

Необходимо выполнить команду аутентификации на сервере репозитория, используя реквизиты полученные в технической поддержке:

docker login repo.arenadc.io -u login -p password

Далее необходимо загрузить файл Docker compose и enviroment файлы по ссылке предоставленной технической поддержкой.

B environment файлах:

- data-sec.json отвечает за наполнение realm хранилища Keycloak модуля аутентификации(заполнять при использовании docker-compose-keycloak.yml), необходимо изменить поля связанные с host, на котором развернуто приложение (искать - localhost в секции "clientId" : "open-metadata"),
- adc.env отвечает за параметризацию переменных docker-compose-keycloak.yml, необходимо изменить IP адреса в переменных окружения, отвечающих за аутентификацию через keycloak:

AUTHORIZER\_CLASS\_NAME=org.openmetadata.service.security.DefaultAuthorizer AUTHORIZER\_REQUEST\_FILTER=org.openmetadata.service.security.JwtFilter AUTHORIZER\_ADMIN\_PRINCIPALS=[admin] AUTHORIZER\_PRINCIPAL\_DOMAIN=open-metadata.org AUTHENTICATION\_PROVIDER=custom-oidc CUSTOM\_OIDC\_AUTHENTICATION\_PROVIDER\_NAME=KeyCloak AUTHENTICATION\_PUBLIC\_KEYS=[http://host:8081/realms/datasec/protocol/openid-connect/certs,http://host/api/v1/system/config/jwks] AUTHENTICATION\_AUTHORITY=http://host:8081/realms/data-sec AUTHENTICATION\_CLIENT\_ID=open-metadata AUTHENTICATION\_CALLBACK\_URL=http://host:8585/callback

• adc\_noauth.env – отвечает за параметризацию переменных docker-compose.yml необходимо изменить переменные окружения связанные с подключением к базе данных Postgres, при использовании внешней БД.

Указанные выше файлы необходимы для параметризации Docker compose и интеграции Keycloak с Data Catalog. Есть альтернативный способ настройки интеграции через webинтерфейс Keycloak, который находится на порту 8081. Также есть облегченная сборка compose без использования Keycloak. А параметризация нужна в первую очередь для порядка в переменных среды и развертывания и избежания хардкода в Docker compose файлах.

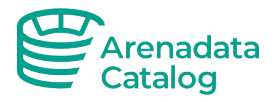

# 6 Установка ПО

Для работы приложения рекомендуется использовать директорию "/opt/adc/".

Загруженную конфигурацию для docker compose поместить в директорию "/opt/adc/" и перейти в эту директорию.

cd /opt/adc/

Чтобы запустить ПО выполните в консоли одну из следующих команд:

```
sudo docker compose -f docker-compose.yml --env-file adc_noauth.env up -d
#basic authentication
#or
sudo docker compose -f docker-compose-keycloak.yml --env-file adc.env up -
d #keycloak authentication
```

Необходимо ожидание инициализации базы данных в пределах 10 минут.

В случае использования внешней БД PostgreSQL (версия 14.х) в выбранном из вышеперечисленных environment – файлов надо переопределить значения блока подключения к БД, а именно:

```
#Database configuration for server container
SERVER_DB_DRIVER_CLASS=org.postgresql.Driver
SERVER_DB_SCHEME=postgresql
SERVER_DB_USE_SSL=false
SERVER_DB_USER=openmetadata_user
SERVER_DB_USER_PASSWORD=openmetadata_password
SERVER_DB_HOST=postgresql
SERVER_DB_PORT:-5432
SERVER_DB_DATABASE=openmetadata_db
```

Перед установкой системы необходимо создать сущности в внешней БД, выполнив init.sql скрипт, что поставляется в комплекте с docker compose environment. Использовать скрипты необходимо только при условии выделенной PostgreSQL.

Примечание: в случае необходимости выполнения миграций по БД нужно учитывать факт наличия volume, и при наличии использовать команды: docker cp, docker exec, psql >.

Для контейнера БД также предусмотрено автоматизированное бекапирование с ротацией дампов (хранение за последние 3 дня), после установки приложения нужно выполнить настройку скриптов cron\_backup.sh, backup\_pg.sh:

```
cron_backup.sh #add/delete job with backup_pg.sh to cron
croncmd_backup="/opt/adc/backup_pg.sh"
backup_pg.sh #create pg_dump with timestamp and rotate
# Директория для бекапов
backup_dir="/opt/adc/adc/db_backups"
# Название контейнера postgres
container_name='adc_postgresql_1'
```

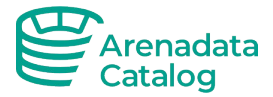

Для контейнерной БД выставить лимит соединений в контейнере, в файле /var/lib/postgresql/data/postgresql.conf в зависимости от количества предполагаемых пользователей:

max\_connections = 999

После установки приложения, для корректной загрузки DAG Airflow выставить права на папку с дагами:

sudo chmod 777 -R /opt/adc/ingestion-dags

Для корректного перехода на DAG airflow из Web UI ADC изменить docker-compose файлы, изменить ingestion на IP хоста с ADC:

```
# ADC Server Airflow Configuration
PIPELINE_SERVICE_CLIENT_ENDPOINT: ${PIPELINE_SERVICE_CLIENT_ENDPOINT:-
http://ingestion:8080}
```

Для настройки запуска ADC после рестарта виртуальной машины, сервера требуется выполнить следующее (докерная установка).

1. Создать файл adc.service

```
[Unit]
Description=Arenadata Catalog
Requires=docker.service
After=docker.service
[Service]
Type=oneshot
RemainAfterExit=yes
WorkingDirectory=/opt/adc
EnvironmentFile=/opt/adc/adc.env
ExecStart=/usr/bin/docker compose -f docker-compose-keycloak.yml up -d
ExecStop=/usr/bin/docker compose -f docker-compose-keycloak.yml down
TimeoutStartSec=0
[Install]
WantedBy=multi-user.target
```

2. Переместить файл adc.service в директорию /etc/systemd/system/adc.service

mv adc.service /etc/systemd/system/adc.service

3. Обновить конфигурацию и активировать

```
systemctl daemon-reload
systemctl enable adc.service --now
systemctl status adc -l
```

#### 6.1 Установка без доступа к репозиторию

Скачать образы приложения по предоставленным ссылкам.

Или выгрузить образы в архив локально:

docker save -o your\_archive\_name.zip repo\_image\_name:image\_tag

Загрузить скаченные образы в docker images:

```
docker load < adc-db-vx.x.x.zip</pre>
```

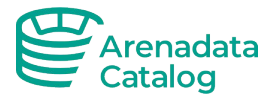

После загрузки всех образов выполнить установку приложения согласно шагам, описанным в п. 6.

### 6.2 Открытие портов для доступа к airflow, db, camunda:

В целях безопасности в общей конфигурации docker compose закрыты порты для доступа из вне к БД, airflow, camunda. Открытие порта после установки может понадобится, например для работы через DBeaver с БД, просмотра времени выполнения импорта метаданных в airflow.

Необходимо для секции сервиса в docker compose добавить следующую инструкцию (на примере postgres):

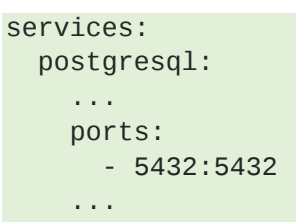

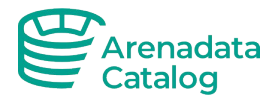

#### 6.3 Установка приложения без контейнера:

В случае невозможности использовать Docker контейнер,ядро приложения можно установить непосредственно в OC Astra Linux 1.7 из dpkg-пакетов.

Загрузка производится из apt-репозитория Nexus: download.arenadc.io/adc-dpkg/ по предоставленным логину и паролю.

В случае использования внешней БД PostgreSQL (версии между 14.х) в выбранном из вышеперечисленных .env – файлов надо переопределить значения блока подключения к БД, а именно:

#Database configuration for server container SERVER\_DB\_DRIVER\_CLASS=org.postgresql.Driver SERVER\_DB\_SCHEME=postgresql SERVER\_DB\_USE\_SSL=false SERVER\_DB\_USER=openmetadata\_user SERVER\_DB\_USER\_PASSWORD=openmetadata\_password SERVER\_DB\_HOST=postgresql SERVER\_DB\_PORT:-5432 SERVER\_DB\_DATABASE=openmetadata\_db

Перед установкой системы необходимо создать сущности в внешней БД, выполнив init.sql скрипт, что поставляется в комплекте. Использовать скрипты необходимо только при условии выделенной PostgreSQL.

Для БД выставить лимит соединений в файле /var/lib/postgresql/data/postgresql.conf в зависимости от количества предполагаемых пользователей:

max\_connections = 999 #recommended

Для контейнерной БД также предусмотрено автоматизированное бекапирование (если необходимо) с ротацией дампов (хранение за последние 3 дня), после установки приложения нужно выполнить настройку скриптов cron\_backup.sh, backup\_pg.sh:

```
cron_backup.sh #add/delete job with backup_pg.sh to cron
croncmd_backup="/opt/adc/backup_pg.sh"
backup_pg.sh #create pg_dump with timestamp and rotate
# Директория для бекапов
backup_dir="/opt/adc/adc/db_backups"
# Название контейнера postgres
container_name='adc_postgresql_1'
```

После установки приложения, для корректной загрузки DAG Airflow содержимое папки указанной ниже в папку с дагами вашего Airflow:

```
# Prepare test Airflow DAGs if this need
cp -a /ingestion_dags/. /opt/airflow/dags
sudo chmod 777 -R /opt/adc/ingestion-dags
sudo chmod 777 -R /opt/adc/dag_generated_configs
```

Для корректного перехода на DAG airflow из Web UI ADC изменить .env файлы, изменить ingestion на IP хоста с ADC:

# ADC Server Airflow Configuration
PIPELINE\_SERVICE\_IP\_INFO\_ENABLED=false
PIPELINE\_SERVICE\_CLIENT\_HOST\_IP=""
PIPELINE\_SERVICE\_CLIENT\_HEALTH\_CHECK\_INTERVAL=300

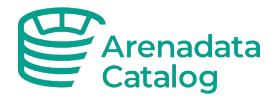

PIPELINE\_SERVICE\_CLIENT\_VERIFY\_SSL="no-ssl" PIPELINE\_SERVICE\_CLIENT\_SSL\_CERT\_PATH="" PIPELINE\_SERVICE\_CLIENT\_SECRETS\_MANAGER\_LOADER="noop" AIRFLOW\_USERNAME=admin AIRFLOW\_PASSWORD=admin AIRFLOW\_TIMEOUT=10 AIRFLOW\_TRUST\_STORE\_PATH="" AIRFLOW\_TRUST\_STORE\_PASSWORD=""

Для корректной работы Camunda BPM platform из Web UI ADC изменить .env файлы, изменить IP хоста :

# ADC Server Camunda Configuration CAMUNDA\_API\_URL="http://10.80.0.3:7070/engine-rest" CAMUNDA\_API\_LOCK\_DURATION="1000" CAMUNDA\_TENANT\_ID="datacatalog" DB\_URL="jdbc:postgresql://10.80.0.3:5432/camunda\_db" DB\_DRIVER="org.postgresql.Driver" DB\_USERNAME="camunda\_db\_user" DB\_USERNAME="camunda\_db\_user" DB\_PASSWORD="ZCV580mfkf(&)%\$!?apsn" DB\_CONN\_MAXACTIVE=20" DB\_CONN\_MINIDLE="5" DB\_CONN\_MAXIDLE="20" DB\_VALIDATE\_ON\_BORROW="false" DB\_VALIDATION\_QUERY="SELECT"

Для запуска приложения в приложенных .env файлах окружения необходимо заполнить значения относящиеся к инфраструктуре вокруг приложения, как указанно выше инструкции(заменяем значения НЕ локальных сервисов портов и логинов и паролей), далее необходимо запустить скрипт инициализации приложения:

```
#create directories
mkdir -p app/{var/log/adc,opt/adc,etc/{adc,systemd/system}}
# extract application
dpkg -R -i --force-all /app/opt/adc/
# run application
systemctl start adc-notification-service*
systemctl start adc-camunda*
systemctl start adc-loki*
systemctl start adc-openmetadata*
systemctl start adc-ingestion*
systemctl start adc-prometheus*
systemctl start adc-graphite-exporter*
systemctl start adc-grafana*
systemctl start adc-vector*
systemctl start adc-zookeeper*
systemctl start adc-kafka*
systemctl start adc-approval-service*
systemctl start adc-kafka-ui*
systemctl start adc-keycloak*
#check status
systemctl status | grep adc
```

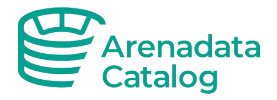

#### 6.4 Установка приложения в K8S по средством Helm:

В случае невозможности использовать Docker контейнер или dpkg-пакет.

Есть возможность установить приложение в k8s кластер с помощью подготовленных helmчартов.

Загрузка производится из apt-репозитория Nexus: download.arenadc.io/adc-helm/ или из репозитория Docker: repo.arenadc.io/adc/ по предоставленным логину и паролю.

В случае использования внешней БД PostgreSQL (версии между 14.х) в выбранном из вышеперечисленных чартов values – файлов надо переопределить значения блока подключения к БД, а именно:

#Database configuration for server container SERVER\_DB\_DRIVER\_CLASS=org.postgresql.Driver SERVER\_DB\_SCHEME=postgresql SERVER\_DB\_USE\_SSL=false SERVER\_DB\_USER=openmetadata\_user SERVER\_DB\_USER\_PASSWORD=openmetadata\_password SERVER\_DB\_HOST=postgresql SERVER\_DB\_PORT:-5432 SERVER\_DB\_DATABASE=openmetadata\_db

Перед установкой системы необходимо создать сущности в внешней БД, выполнив init.sql скрипт, что поставляется в комплекте. Использовать скрипты необходимо только при условии выделенной PostgreSQL.

Для БД выставить лимит соединений в файле /var/lib/postgresql/data/postgresql.conf в зависимости от количества предполагаемых пользователей:

```
max_connections = 999 #recommended
```

В комплекте предоставляется StatefulSet для PostgreSQL и OpenSearch, в случае отсутствия внешних.

После установки приложения, для корректной загрузки DAG Airflow содержимое папки указанной ниже в папку с дагами вашего Airflow в сетевую папку Airflow:

```
# Prepare test Airflow DAGs if this need
# cp -a /ingestion_dags/. NFS:/"namespace"-ingestion-dag-airflow-pvc-"pod-
id"
```

Для корректного перехода на DAG airflow из Web UI ADC изменить values файлы, изменить ingestion на core-dns хоста с ADC:

```
# ADC Server Airflow Configuration
PIPELINE_SERVICE_IP_INFO_ENABLED=false
PIPELINE_SERVICE_CLIENT_HOST_IP=""
PIPELINE_SERVICE_CLIENT_HEALTH_CHECK_INTERVAL=300
PIPELINE_SERVICE_CLIENT_VERIFY_SSL="no-ssl"
PIPELINE_SERVICE_CLIENT_SSL_CERT_PATH=""
PIPELINE_SERVICE_CLIENT_SECRETS_MANAGER_LOADER="noop"
AIRFLOW_USERNAME=admin
AIRFLOW_PASSWORD=admin
```

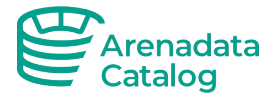

AIRFLOW\_TIMEOUT=10 AIRFLOW\_TRUST\_STORE\_PATH="" AIRFLOW\_TRUST\_STORE\_PASSWORD=""

Для корректной работы Camunda BPM platform из Web UI ADC изменить values файлы, изменить core-dns хоста :

```
# ADC Server Camunda Configuration
CAMUNDA_API_URL="http://camunda:8080/engine-rest"
CAMUNDA_API_LOCK_DURATION="1000"
CAMUNDA_TENANT_ID="datacatalog"
DB_URL="jdbc:postgresql://postgres:5432/camunda_db"
DB_DRIVER="org.postgresql.Driver"
DB_USERNAME="camunda_db_user"
DB_USERNAME="camunda_db_user"
DB_PASSWORD="ZCV580mfkf(&)%$!?apsn"
DB_CONN_MAXACTIVE=20"
DB_CONN_MINIDLE="5"
DB_CONN_MAXIDLE="20"
DB_VALIDATE_ON_BORROW="false"
DB_VALIDATION_QUERY="SELECT"
```

Для запуска приложения в приложенных values файлах окружения необходимо заполнить значения относящиеся к инфраструктуре вокруг приложения, как указанно выше инструкции(заменяем значения НЕ локальных сервисов портов и логинов и паролей), далее необходимо запустить скрипты инициализации приложения:

```
#!/bin/bash
namespace=$(awk '{print tolower(${CI_COMMIT_REF_NAME})}')
helm_operation=$1
chartdir="k8s/dev/helm"
scriptsdir="k8s/scripts"
historymax=3
echo "Cluster: $(kubectl config current-context), namespace: $namespace"
if [[ $(kubectl get ns $namespace | grep $namespace | cut -d ' ' -f1) !=
$namespace ]]
then
    kubectl create namespace $namespace
    sh $scriptsdir/register-docker-repo.sh $namespace ${REP0_PASS}
fi
components=("postgresql" "zookeeper" "kafka-broker" "opensearch" "camunda"
"loki" "server" "ingestion" "notification-service" "approval-service"
"prometheus" "graphite" "grafana" "vector" )
operation="echo 'operation'"
case $helm_wrapper in
lint)
    operation="helm lint $chartdir/$adc_component -f
$chartdir/$adc_component/values.yaml --debug";
diff)
```

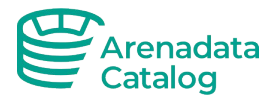

```
operation="helm diff $adc_component $chartdir/$adc_component --install
--namespace $namespace -f $chartdir/$adc_component/values.yaml";
install)
    operation="helm upgrade $adc_component $chartdir/$adc_component --
atomic --install --namespace $namespace -f
$chartdir/$adc_component/values.yaml --debug --history-max $historymax";
package)
    echo "Non-existent option."
    exit;;
esac
```

#!/bin/bash
kubectl create secret docker-registry regcred \
\_\_\_namespace=\$1 \

- --namespace=\$1 \
- --docker-server=https://repo.arenadc.io  $\$
- --docker-username=\$3 \
- --docker-password=2
- --docker-email=support@arenadc.io

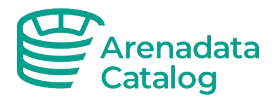

## 7 Проверка доступности сервиса

Понять о состоянии сервисов можно посредством команд:

docker ps –a docker compose ps -a docker compose logs <container name>

После инициализации БД запускаем Arenadata Catalog в web-браузере по адресу:

http://[server\_address]:8585

В случае технической необходимости остановить сервисы и/или переустановить сервисы используем следующие команды:

| #переход в рабочую дирректорию    |  |  |
|-----------------------------------|--|--|
| #остановить все контейнеры        |  |  |
| #очистить все тома приложения     |  |  |
| #удалить остановленные контейнеры |  |  |
|                                   |  |  |

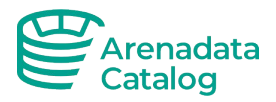

# 8 Обновление ПО

Обновление приложения может быть произведено несколькими способами, в зависимости от наличия внешней базы данных, необходимости восстановления новой версии из бэкапа. Дополнительно рекомендуется перед обновлением ПО выполнить бэкап сервера или виртуальной машины, на которой установлено приложение, а также выполнить бэкап базы данных (п. 9).

Важно: перед обновлением все термины должны быть утверждены, мы не гарантируем корректное обновление, если какой-то из терминов находится в статусе «Кандидат».

Важно: перед обновлением необходимо удалить индекс Opensearch предыдущей версии (удалить volume adc-opensearch-1).

#### 8.1 Обновление версии приложения

Важно: во избежание потери данных - обязательно выполнить бэкапирование внешней БД доступными средствами или по п. 9 данной инструкции.

• Отключить старую версию программы выполнив:

sudo docker-compose -f docker-compose.yml --env-file adc\_noauth.env down

или

sudo docker-compose -f docker-compose-keycloak.yml --env-file adc.env down

- Загрузить новую версию ПО (файлы окружения, образы) по предоставленным ссылкам.
- Изменить конфигурационные файлы окружения смерджить новые конфигурационные файлы с старыми.
- Включить приложение (п. 6 инструкции). На этом пункте установки компонент приложения server автоматически выполнит необходимые миграции в БД для новой версии. В случае внешней БД подключится к ней, в случае контейнерной БД докер использует данные из текущего volume БД.

# 8.2 Обновление с использованием бэкапа базы предыдущей версии ПО

- Во избежание потери данных обязательно сделать бэкап БД (п. 9.1 инструкции);
- Остановить приложение в соответствие с п. 8.1;
- Загрузить новую версию ПО (файлы окружения, образы) по предоставленным ссылкам.
- Изменить конфигурационные файлы окружения смерджить новые конфигурационные файлы с старыми.
- Включить только сервис postgres;
- Выполнить восстановление базы данных из бэкапа (п. 9.2 инструкции).

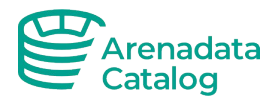

# 8.3 Настройка ротации логов Loki при установке, обновлении.

Важно: при обновлении приложения с версий 0.4.х, 0.5.0, для настройки ротации логов в Loki выполнить: бэкап вольюма adc-loki-data предыдущей версии приложения.

- После бэкапирования вольюма adc-loki-data удалить его
- В файле adc.env (adc\_noauth.env) установить переменной окружения значение

LOKI\_CONFIG\_FILE="loki-config.yaml"

 По умолчанию ротация логов настроена на период - 30 дней. Параметры loki-config.yaml отвечающие за период ротации:

```
limits_config: retention_period: 30d
reject_old_samples_max_age: 30d
max_look_back_period: 30d
retention_period: 30d
```

• Запустить приложение (п. 6)

### 8.4 Troubleshooting.

#### 8.4.1 Ошибка при старте сервера после обновления связанная с short\_name.

Важно: В случае если после обновления приложения при старте контейнера server в логах возникает ошибка связанная с short name

```
org.openmetadata.service.exception.SecretsManagerUpdateException:
Unrecognized field "shortName" (class
org.openmetadata.schema.type.EntityReference), not marked as ignorable (10
known properties: "version", "deleted", "type", "id", "description",
"fullyQualifiedName", "payload", "name", "displayName", "href"])
 at [Source: (String)"{"id": "1ffec450-6553-48b3-b9f6-ac1924f1d5ff", "name":
"ogranovskaya_vtb", "owns": [{"id": "54dd8a4e-4705-441f-92e6-f70a3198802c",
"name": "111", "type": "adcSubjectArea", "deleted": false, "shortName":
"111", "description": "111", "displayName": "111", "fullyQualifiedName":
"Глоссарий_ВТБ.Информационные_системы.111"}, {"id": "dba78c57-6df1-43e0-b18d-
62612fd28aa8", "name": "PROFILE", "type": "glossaryTerm", "deleted": false,
"shortName": "PROFILE", "description": "Profile", "displayName":
"Profi"[truncated 3301 chars]; line: 1, column: 205] (through reference
chain:
org
.openmetadata.schema.entity.te
ams.User["owns"]->j
ava.util.ArrayList[0]->org.openmetadata.schema.type.Ent
ityReference["shortName"])
   at
org.openmetadata.service.secrets.SecretsManagerUpdateService.retrieveBotUsers
(SecretsManagerUpdateService.java:211)
   at
org.openmetadata.service.secrets.SecretsManagerUpdateService.updateBotUsers(S
ecretsManagerUpdateService.java:94)
   at
org.openmetadata.service.secrets.SecretsManagerUpdateService.updateEntities(S
```

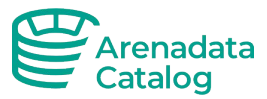

```
ecretsManagerUpdateService.java:76)
   at
org.openmetadata.service.OpenMetadataApplication.run(OpenMetadataApplication.
java:256)
   at
org.openmetadata.service.OpenMetadataApplication.run(OpenMetadataApplication.
java:168)
   at io.dropwizard.cli.EnvironmentCommand.run(EnvironmentCommand.java:67)
   at io.dropwizard.cli.ConfiguredCommand.run(ConfiguredCommand.java:98)
   at io.dropwizard.cli.Cli.run(Cli.java:78)
   at io.dropwizard.Application.run(Application.java:94)
   at
org.openmetadata.service.OpenMetadataApplication.main(OpenMetadataApplication
.java:765)
   Необходимо выполнить следующий скрипт на служебной БД adc (openmetadata db)
UPDATE user_entity SET json = jsonb_set
   (
         json,
         '{owns}',
         (select json_agg(individual_object - 'shortName') from
jsonb_array_elements(json->'owns') as individual_object)::jsonb
   )
where json -> 'owns' is not null
and jsonb_array_length(json->'owns') > 0
and json->>'owns' like '%shortName%';
```

Перезапустить приложение (п. 6)

#### 8.4.2 Не работает логин пользователя при аутентификации через Keycloak

Если после обновления версии ADC не работает логин пользователя через Keycloak, нужно проверить логи компонента server.

При наличие таких предупреждений в логах нужно убедиться, что в карточке пользователя Keycloak указана электронная почта (email), при отсутствие – указать почту:

```
WARN [2025-05-15T13:21:14,868+03:00] [dw-180 - GET
/api/v1/users/loggedInUser?fields=profile,teams,roles]
o.o.s.s.j.f.JwtValidator - Невозможно вернуть имя пользователя, причина:
Heкoppeктный JWT токен, одно из полей отсутствует [email,
preferred_username, sub]
WARN [2025-05-15T13:21:14,868+03:00] [dw-180 - GET
/api/v1/users/loggedInUser?fields=profile,teams,roles]
o.o.s.s.j.f.JwtValidator - Недействительный токен запроса.
```

Дополнительно для успешной аутентификации такого пользователя, ему должны быть предоставлены права на редактирование пользователя и роли (политики на методы доступа к апи и методы доступа к объектам и их полям).

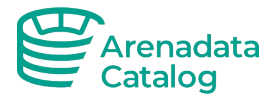

| D • 65lea216-62f8-4c0b-ab18-82004e362d5f |                      |  |  |  |  |  |  |
|------------------------------------------|----------------------|--|--|--|--|--|--|
| Created at + 5/12/2025 9:18:36 DM        | 5/12/2025 9/19:26 PM |  |  |  |  |  |  |
|                                          |                      |  |  |  |  |  |  |
|                                          |                      |  |  |  |  |  |  |

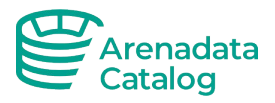

## 9 Бэкап и восстановление данных

#### 9.1 Для бэкапа данных приложения выполнить шаги:

• Создать бэкап базы данных (вручную):

sudo docker exec adc-postgresql-1 pg\_dump -U postgres -Fc -d
openmetadata\_db > /opt/adc/db\_backups/dump\_openmetadata.dump

sudo docker exec adc\_postgresql\_1 pg\_dump -U postgres -Fc -d airflow\_db >
/opt/adc/db\_backups/dump\_air.dump

sudo docker exec adc\_postgresql\_1 pg\_dump -U postgres -Fc -d camunda\_db >
/opt/adc/db\_backups/dump\_camunda.dump

- Настроить и запустить скрипт для создания бэкапов: ./backup\_pg.sh
- (Необязательный шаг) При необходимости сделать бэкапы сгенерированных DAGs для ingestions и их config JSON-файлов (после восстановления DAG можно переустановить в UI Arenadata Catalog):

sudo docker cp adc\_ingestion\_1:/opt/airflow/dags /opt/adc/db\_backups/dags

sudo docker cp adc\_ingestion\_1:/opt/airflow/dag\_generated\_configs
/opt/adc/db\_backups/dag\_generated\_configs

# 9.2 Для восстановления состояния приложения из бэкапа выполнить:

• Поднять только postgres:

sudo docker-compose -f docker-compose-keycloak.yml --env-file adc.env up d postgresql

Удалить и создать схемы public для баз openmetadata\_db, camunda\_db:

Docker exec –it adc-postgresql-1 bash psql -U postgres -d openmetadata\_db

DROP SCHEMA IF EXISTS public CASCADE; CREATE SCHEMA IF NOT EXISTS public; ALTER SCHEMA public OWNER TO openmetadata\_user (camunda\_db\_user);

\c camunda\_db

DROP SCHEMA IF EXISTS public CASCADE; CREATE SCHEMA IF NOT EXISTS public; ALTER SCHEMA public OWNER TO camunda\_db\_user;

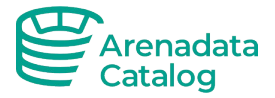

• Загрузить файл с бэкапом базы данных в контейнер postgres:

sudo docker cp /opt/adc/db\_backups/dump\_openmetadata.dump <postgres
container>:/home
sudo docker cp /opt/adc/db\_backups/dump\_camunda.dump <postgres
container>:/home

Выполнить загрузку данных в базу данных из файла бэкапа:

- sudo docker exec <postgres container> pg\_restore -C -U postgres -d
  openmetadata\_db /home/dump\_openmetadata.dump
- sudo docker exec <postgres container> pg\_restore -C -U postgres -d
  camunda\_db /home/dump\_camunda.dump
- (Необязательный шаг) При необходимости восстановить загрузить бэкапы DAGs и их config JSON-файлы в контейнер ingestion.

sudo docker cp /opt/adc/db\_backups/dags <ingestion
container>:/opt/airflow/dags

```
sudo docker cp /opt/adc/db_backups/dag_generated_configs <ingestion
container>:/opt/airflow/dag_generated_configs
```

- Включить контейнеры Arenadata Catalog
- ОБЯЗАТЕЛЬНО !!!

**Выполнить переиндексацию;** кнопка "Переиндексировать все" в разделе Настройки-Поиск. В противном случае поиск работать не будет. Рекомендовано установить расписание загрузки Переидекксация - 1 раз в стуки.

- Создать новый токен для ingestion bot. Зайти в Настройки/Боты выбрать и нажать кнопку Отозвать токен. Убедитесь, что у токена бесконечное время жизни.
- В Настройки/Сервисы, Аналитика, Поиск (переиндексация по расписанию зайти на все существующие сервисы, выполнить переустановку процессов загрузок (ingestions).

# 9.3 Перенос / бэкапирование данных Keycloak и других данных приложения.

Перенос других данных приложения таких как данные пользователей Keycloak, логи, ДАГи Airflow их их конфигурации, может быть произведен путем подстановки volume docker. Ниже представлен пример по переносу docker volume Keycloak.

# Важно: НЕ переносить БД таким образом, выполнять только через бэкап и восстановление БД.

- Войти под пользователем с правами sudo
- Скопировать папку с данными предыдущего инстанса Keycloak:

cp -r /var/lib/docker/volumes/adc{old\_folder\_name}\_keycloak-data/\_data
/your\_folder

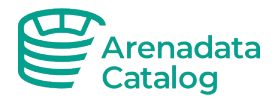

- Запустить новую версию приложения, включится новый инстанс Keycloak, если запуск происходил из папки отличной от предыдущей версии приложения, создастся новый volume.
- Скопировать папку \_data в новый volume:

```
cp -r /your_folder/_data
/var/lib/docker/volumes/adc{new_folder_name}_keycloak-data/
```

• Перезапустить adc:

```
sudo docker-compose -f docker-compose-keycloak.yml --env-file adc.env down
sudo docker-compose -f docker-compose-keycloak.yml --env-file adc.env up -
d
```

• Проверить перенос пользователей в UI Keycloak.

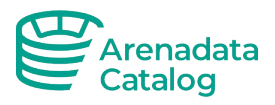

## 10 Мониторинг логов приложения в Grafana

#### 10.1 Мониторинг логов

1. Перейти в grafana по adpecy: <ip-address/host-name>:3000, в меню слева выбрать вкладку Explore, по умолчанию логин и пароль: admin/admin (при первом входе необходимо сменить пароль).

2. В выпадающем меню выбрать Loki.

3. В кладке Label filters выбрать "арр".

4. После условия "=" выбрать adc-rest-server.

5. Запустить запрос нажав в левом верхнем углу кнопку "Run Query", при необходимости выставить временной интервал.

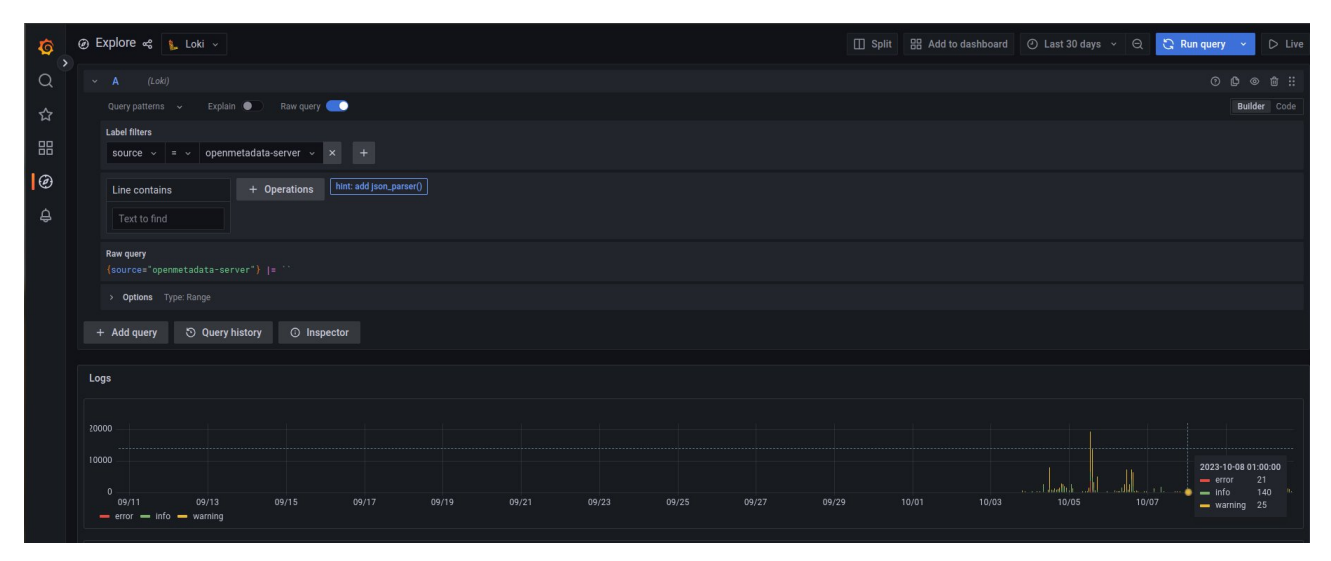

6. Дополнительно: для просмотра логов можно воспользоваться командой: docker logs <container\_name> в терминале.

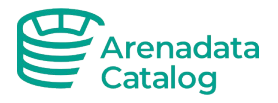

#### 10.2 Метрики

С релиза 0.6.0 в графане доступны метрики (если они включены в compose файле - переменная ADC\_CONFIGURATION\_EXCLUSIONS не должна включать "conf-metrics-prod.yaml").

Метрики доступны через раздел Explore в источнике Prometheus

| \$     | @ E | xplore 🥪 Prometheus Q                                                             |
|--------|-----|-----------------------------------------------------------------------------------|
| $\sim$ |     | 🔒 Loki                                                                            |
| Q      |     | A (Prc<br>Prometheus                                                              |
| ☆      |     | Query pattern:                                                                    |
|        |     | Metric Laber mers                                                                 |
|        |     | Select metric      Select label     =     Select value     ×     +                |
| 0      |     | + Operations                                                                      |
| ¢      |     | Raw query                                                                         |
|        |     | > Options Legend: Auto Format: Time series Step: auto Type: Both Exemplars: false |
|        | +   | Add query 🕲 Query history 🔅 Inspector                                             |

Так же в Графане есть одна витрина с метриками по SQL запросам:

| ्  | ⊘ Explore & Prometheus Q                                                          |
|----|-----------------------------------------------------------------------------------|
| Q  | × A (Prc                                                                          |
| ☆  | Query pattern:                                                                    |
|    | Metric Laver miters                                                               |
| ää | Select metric v Select label v = v Select value v × +                             |
| 0  | + Operations                                                                      |
| \$ | Raw query                                                                         |
|    | > Options Legend: Auto Format: Time series Step: auto Type: Both Exemplars: false |
|    | + Add query 🕤 Query history 🛈 Inspector                                           |

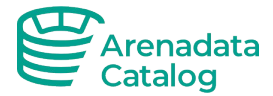

#### Описание некоторых метрик:

| adc_sql_read_*                        | Семейство метрик по запросам на чтение (в<br>метках к метрикам указана дополнительная<br>информация, такая как класс и метод в коде<br>которые были источником запроса)                                                                  |
|---------------------------------------|----------------------------------------------------------------------------------------------------|
| adc_sql_write_*                       | Семейство метрик по запросам на запись (в<br>метках к метрикам указана дополнительная<br>информация, такая как класс и метод в коде<br>которые были источником запроса)                                                                  |
| adc_sql_unknown_*                     | Семейство метрик по запросам, которые не<br>удалось идентифицировать как "на<br>чтение" или "на запись" (в метках к<br>метрикам указана дополнительная<br>информация, такая как класс и метод в коде<br>которые были источником запроса) |
| adc_jvm_memory_*                      | Семейство метрик памяти JVM                                                                                                    |
| system_cpu_usage<br>process_cpu_usage | Утилизация процессора - системой и ADC сервисом соответственно.                                                                                                    |
| adc_health_aggregate_healthy          | Статус работы сервера:<br>1 - Всё хорошо<br>0 - Одна или несколько подсистем не<br>работает (Camunda, БД)<br>Наименования метрик, как и сам набор<br>отсылаемых метрик, будет меняться в<br>ближайшем будущем.                           |

Наименования метрик, как и сам набор отсылаемых метрик, будет меняться в ближайшем будущем.

Доступны дашборды Grafana

1. ADC REST Server – статус работы приложения up/down, время работы, метрики по статистке запросов.

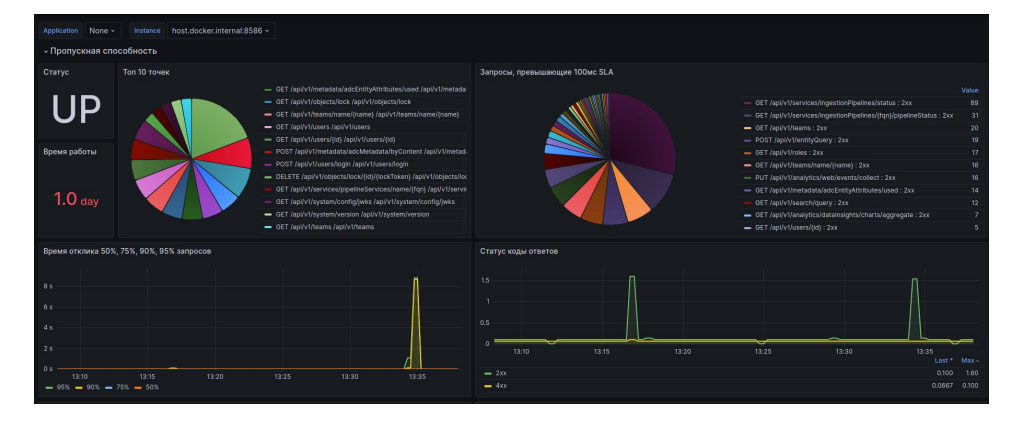

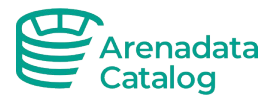

| 🗮 Home > Dashboards > JVM - Micrometer 🏠 🕰                                                           |                                                                                                    | nde Add                                                                           |                    |  |  |
|----------------------------------------------------------------------------------------------------|----------------------------------------------------------------------------------------------------|-----------------------------------------------------------------------------------|--------------------|--|--|
| Application None - Instance host.docker.internal:8586 -                                              |                                                                                                    | All - Restart Detection                                                           |                    |  |  |
| ~ Quick Facts                                                                                        |                                                                                                    |                                                                                   |                    |  |  |
| Uptime                                                                                               | Start time                                                                                               | Heap used                                                                         | Non-Heap used      |  |  |
| <b>1.0</b> day                                                                                       | 2024-10-01 13:03:36                                                                                      | 15.02%                                                                            | 18.37%             |  |  |
| ~ I/O Overview                                                                                       |                                                                                                    |                                                                                   |                    |  |  |
| Rate                                                                                                 | Errors                                                                                                   | Duration                                                                          | Utilisation        |  |  |
|                                                                                                    |                                                                                                    |                                                                                   |                    |  |  |
|                                                                                                    |                                                                                                    |                                                                                   |                    |  |  |
|                                                                                                    | 0.500 cos/s                                                                                              | 1.50 ms                                                                           | No data            |  |  |
|                                                                                                    |                                                                                                    |                                                                                   |                    |  |  |
| 0 ops/s                                                                                              | 0.200 opsis                                                                                              | 0 s                                                                               |                    |  |  |
|                                                                                                    |                                                                                                    |                                                                                   |                    |  |  |
| <ul> <li>✓JVM Memory</li> </ul>                                                                      |                                                                                                    |                                                                                   |                    |  |  |
| JVM Heap                                                                                             | JVM Non-Heap                                                                                             | JVM Total                                                                         | JVM Process Memory |  |  |
|                                                                                                    |                                                                                                    |                                                                                   |                    |  |  |
|                                                                                                    |                                                                                                    |                                                                                   |                    |  |  |
| 2.33 GIB                                                                                             |                                                                                                    |                                                                                   | No data            |  |  |
| 0.8                                                                                                  | 0 B                                                                                                    | 08                                                                                |                    |  |  |
| - used Max: 1.20 GIB Current: 1.20 GIB                                                               | - used Max: 232 MIB Current: 232 MIB                                                                     | used Max: 1.43 GIB Current: 1.43 GIB                                              |                    |  |  |
| <ul> <li>committed Max: 2 GIB Current: 2 GIB</li> <li>max Max: 8.00 GIB Current: 8.00 GIB</li> </ul> | <ul> <li>committed Max: 238 MIB Current: 238 MIB</li> <li>max Max: 1.23 GIB Current: 1.23 GIB</li> </ul> | committed Max: 2.23 GIB Current: 2.23 GIB     max Max: 9.23 GIB Current: 9.23 GIB |                    |  |  |
|                                                                                                    |                                                                                                    |                                                                                   |                    |  |  |

2. JVM - Micrometer – метрики JVM – heap memory, GC, операции ввода/вывода и тд.

3. Дашборд Аудита – выведена информация о каждом действии пользователя, логин пользователя, время действия. Авторизация пользователей.

| ← → C ▲ Not secure     | 10.7.0.41:3000/d/JVTUO8vi | k/audit?orgId=1 |                       |            |              | < * :                    | 🕨 🛃 📑 🧿 🛛 Relaunch to update 🔅 |
|------------------------|---------------------------|-----------------|-----------------------|------------|--------------|--------------------------|--------------------------------|
| Ø                      |                           |                 |                       |            |              |                          | +~ 💿 🔈 🚷                       |
|                        | Аудит 🟠 📽                 |                 |                       |            |              | nd• Add ~ 🖹 🐵            |                                |
| Запросы пользователей  |                           |                 |                       |            | Авторизация  |                          |                                |
| Время                  | Пользователь              | Метод           | Точка                 | Статус код | Пользователь | Время                    | Результат ↑                    |
| 2024-10-02T10:43:56,17 | admin                     |                 | v1/entityQuery        |            | admin        | 2024-10-02T10:25:52,289Z |                                |
| 2024-10-02T10:43:56,0  | admin                     |                 | v1/entityQuery        |            | admin        | 2024-10-02T10:25:21,177Z |                                |
| 2024-10-02T10:43:55,5  | admin                     |                 | v1/entityQuery        |            | admin        | 2024-10-02T10:24:50,608Z |                                |
| 2024-10-02T10:43:55,5  | admin                     |                 | v1/metadata/adcMetada |            | admin        | 2024-10-02T10:10:58,791Z |                                |
| 2024-10-02T10:43:55,5  | admin                     |                 | v1/metadata/adcMetada |            | admin        | 2024-10-02T10:10:27,275Z |                                |
| 2024-10-02T10:43:43,5  | admin                     | POST            | v1/entityQuery        |            | admin        | 2024-10-02T10:09:56,661Z |                                |
| 2024-10-02T10:43:43,4  | admin                     |                 | v1/entityQuery        |            | admin        | 2024-10-02T10:08:54,526Z |                                |
| 2024-10-02T10:43:43,3  | admin                     |                 | v1/entityQuery        |            | admin        | 2024-10-02T10:08:23,891Z |                                |
| 2024-10-02T10:43:43,3  | admin                     |                 | v1/metadata/adcMetada |            | admin        | 2024-10-02T10:06:18,932Z |                                |
| 2024-10-02T10:43:43,3  | admin                     |                 | v1/metadata/adcMetada |            | admin        | 2024-10-02T10:05:15,990Z |                                |
|                        |                           |                 |                       |            | admin        | 2024-10-02T10:04:44,445Z |                                |
|                        |                           |                 |                       |            | admin        | 2024-10-02T10:04:13,843Z |                                |
|                        |                           |                 |                       |            | admin        | 2024-10-02T10:02:10,565Z |                                |
|                        |                           |                 |                       |            | admin        | 2024-10-02T10:01:39,932Z |                                |
|                        |                           |                 |                       |            | admin        | 2024-10-02T10:01:09,304Z |                                |

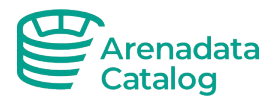

# 11 Keycloak

## 11.1 Интеграция ADC и Keycloak

#### Создать realm:

| Add realm |         |               |
|-----------|---------|---------------|
|           | Import  | Select file i |
|           | Name *  | your_realm    |
|           | Enabled | ON            |
|           |         | Create Cancel |

#### Добавить Client:

| Your_realm 🗸 🗸 🗸 | Clients > Add Client |                  |
|------------------|----------------------|------------------|
| Configure        | Add Client           |                  |
| 🚻 Realm Settings | Import               | Select file 🖻    |
| 🕤 Clients        | Client ID * 😡        | open-metadata    |
| 🚓 Client Scopes  | Client Protocol @    | openid-connect 🗸 |
|                  | Root URL 😡           |                  |
| User Federation  |                      | Save Cancel      |
| Authentication   |                      |                  |
|                  |                      |                  |

#### Задать и сохранить настройки клиента:

| Settings  | Keys Roles                           | Client Scopes 😡  | Mappers 😡 | Scope 🔞 | Revocation | Sessions 🔞 | Offline Access 😡 | Installation 🔞 |
|-----------|--------------------------------------|------------------|-----------|---------|------------|------------|------------------|----------------|
|           | Client I                             | open-metadata    |           |         |            |            |                  |                |
|           | Name                                 | e Ø              |           |         |            |            |                  |                |
|           | Description                          | n @              |           |         |            |            |                  |                |
|           | Enabled                              | d 😡 🛛 🔊          |           |         |            |            |                  |                |
| Alway     | rs Display in Console                | e 😡 🛛 OFF        |           |         |            |            |                  |                |
|           | Consent Required                     | d 😡 🛛 OFF        |           |         |            |            |                  |                |
|           | Login Them                           | e @              |           |         |            |            |                  | ~              |
|           | Client Protoco                       | openid-conne     | t         |         |            |            |                  | ~              |
|           | Access Type                          | e 😡 confidential |           |         |            |            |                  | ~              |
| Sta       | indard Flow Enabled                  | d 😡 🛛 🛛 🔊        |           |         |            |            |                  |                |
| l         | mplicit Flow Enabled                 | d 😡 🛛 🔊          |           |         |            |            |                  |                |
| Direct Ac | cess Grants Enabled                  | d 😡 🛛 🛛 🔊        |           |         |            |            |                  |                |
| Servi     | ce Accounts Enabled                  | d 😡 🛛 🔊          |           |         |            |            |                  |                |
| OAuth 2.  | 0 Device Authorizat<br>Grant Enabled | ion OFF          |           |         |            |            |                  |                |
| OIDC      | CIBA Grant Enabled                   | d 😡 🛛 OFF        |           |         |            |            |                  |                |
| Au        | thorization Enabled                  | d 😡 🛛 OFF        |           |         |            |            |                  |                |
| F         | ront Channel Logou                   | t 🖗 🛛 OFF        |           |         |            |            |                  |                |

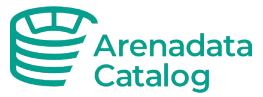

| Grant Enabled                                   |                         |   |
|-------------------------------------------------|-------------------------|---|
| OIDC CIBA Grant Enabled @                       | OFF                     |   |
| Authorization Enabled 😡                         | OFF                     |   |
| Front Channel Logout 😡                          | OFF                     |   |
| Root URL @                                      |                         |   |
| * Valid Redirect URIs @                         | http://10.80.0.6:8585/* | + |
| Base URL 😡                                      | http://10.80.0.6:8585/  |   |
| Admin URL 😡                                     |                         |   |
| Logo URL 😡                                      |                         |   |
| Policy URL @                                    |                         |   |
| Terms of service URL 😡                          |                         |   |
| Web Origins 😡                                   | http://10.80.0.6:8585/* | + |
| Backchannel Logout URL 😡                        | http://10.80.0.6:8585/* |   |
| Backchannel Logout Session<br>Required ©        | ON                      |   |
| Backchannel Logout Revoke Offline<br>Sessions © | OFF                     |   |

#### Создать user:

| Add user                 |                                                |
|--------------------------|------------------------------------------------|
| ID                       |                                                |
| Created At               |                                                |
| Username *               | admin                                          |
| Email                    |                                                |
| First Name               |                                                |
| Last Name                |                                                |
| User Enabled 😡           | ON                                             |
| Email Verified @         | OFF                                            |
| Groups 😡                 | Select existing group                          |
|                          | No group selected                              |
| Poquired Llear Actions O |                                                |
| Required User Actions @  | Select an action                               |
| Required User Actions @  | No group selected Select an action Save Cancel |

#### Задать пользователю пароль, снять флажок Temporary:

| Users > admin                               |                            |            |             |  |  |  |
|---------------------------------------------|----------------------------|------------|-------------|--|--|--|
| Admin 👕                                     |                            |            |             |  |  |  |
| Details Attributes Credentials Ro           | le Mappings Groups Consent | s Sessions |             |  |  |  |
| Manage Credentials                          | Manage Credentials         |            |             |  |  |  |
| Position                                    | Туре                       | User Label | Data Action |  |  |  |
| Set Password Password Password Confirmation |                            |            | •           |  |  |  |
| Temperani O                                 |                            |            |             |  |  |  |
| Set Pass                                    | word                       |            |             |  |  |  |
| Jerrass                                     |                            |            |             |  |  |  |

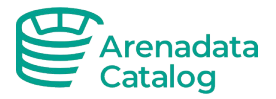

Поменять переменные окружения в docker-compose-keycloak.yml и в adc.env, указав хост и порт к своему keycloak и новому relam (заменить 10.80.0.6:8081 и your\_realm)

AUTHENTICATION\_PUBLIC\_KEYS=[ \_http://10.80.0.6:8081/realms/your\_realm/protocol/openi d-connect/certs,http://10.80.0.6:8585/api/v1/config/jwks ] AUTHENTICATION\_AUTHORITY= \_http://10.80.0.6:8081/realms/your\_realm

Перезапустить контейнеры ADC.

Дополнительная информация по настройкам интеграции:

AUTHORIZER\_ADMIN\_PRINCIPALS=[admin] AUTHORIZER\_PRINCIPAL\_DOMAIN=@your\_domain.ru AUTHENTICATION\_PROVIDER=custom-oidc CUSTOM\_OIDC\_AUTHENTICATION\_PROVIDER\_NAME=KeyCloak

AUTHENTICATION\_PUBLIC\_KEYS=[http://192.168.128.94:8081/realms/YOUR\_REALM\_N AME/protocol/openidconnect/certs,http://192.168.128.94:8585/api/v1/system/config/jwks]

AUTHENTICATION\_AUTHORITY= http://192.168.128.94

:8081/realms/YOUR\_REALM\_NAME

AUTHENTICATION\_CLIENT\_ID=open-metadata AUTHENTICATION\_CALLBACK\_URL= http://192.168.128.94:8585/callback

AUTHORIZER\_ADMIN\_PRINCIPALS - это параметр конфигурации для, который предоставляет приложению список начальных администраторов.

Это значение списка, и оно обычно соответствует вашей первой половине адреса электронной почты (например ivan@adc.ru, — тогда авторизованый пользователь с правами админа будет [ivan], то есть все, что предшествует @<your domain >).

AUTHORIZER\_PRINCIPAL\_DOMAIN - это ваш домен из адреса электронной почты (пример adc.ru)

AUTHENTICATION\_PROVIDER - Это указывает, что будет использоваться пользовательский OIDC провайдер (в данном случае, Keycloak) для аутентификации.

CUSTOM\_OIDC\_AUTHENTICATION\_PROVIDER\_NAME=KeyCloak: Это имя вашего пользовательского OIDC провайдера.

AUTHENTICATION\_PUBLIC\_KEYS=[...]: Это список URL-ов для получения открытых ключей, используемых для проверки JWT токенов.

AUTHENTICATION\_AUTHORITY= http://192.168.128.94:8081/realms/data-sec: Это URL-адрес Keycloak, который будет использоваться в качестве источника аутентификации.

AUTHENTICATION\_CLIENT\_ID=open-metadata: Это идентификатор клиента, который будет использоваться для аутентификации с Keycloak. То есть клиент - это наше приложение. AUTHENTICATION\_CALLBACK\_URL= http://192.168.128.94:8585/callback: Это URL-адрес обратного вызова, на который Keycloak будет перенаправлять пользователя после успешной аутентификации.

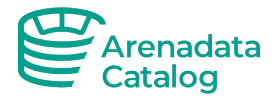

### 11.2 HTTPS для Keycloak

При использовании IP адресов соответствующих маске внешних IP, Keycloak для работы требует подключение по зашифрованному протоколу https. Для этого в контейнер Keycloak нужно передать

TLS сертификаты. В данном примере используется самоподписный сертификат, также можно использовать доверенные сертификаты.

1. Обновить docker-compose файл - раздел с контейнером кейклок следующим образом:

```
keycloak:
   image: ${IMG_REPO}/keycloak:${KEYCLOAK_ARTIFACT_VERSION}
   command:
      - start-dev
      - --import-realm
    environment:
      KEYCLOAK_IMPORT: /tmp/realm-export.json -
Dkeycloak.profile.feature.upload_scripts=enabled
      KEYCLOAK_ADMIN: ${KEYCLOAK_CONSOLE_ADMIN}
      KEYCLOAK_ADMIN_PASSWORD: ${KEYCLOAK_CONSOLE_ADMIN_PASSWORD}
      KC_HTTPS_CERTIFICATE_FILE: /etc/x509/https/certificate.crt
      KC_HTTPS_CERTIFICATE_KEY_FILE: /etc/x509/https/private.key
      КС_PROXY: edge - при использовании прокси
    ports:
      - "8081:8080"
      - "8843:8443"
   volumes:
      - ./config/data-sec.json:/opt/keycloak/data/import/data-sec.json
        ./keycloak/keycloak.conf:/opt/keycloak/conf/keycloak.conf
      - keycloak-data:/opt/keycloak/data:rw
      - ./certificate.crt:/etc/x509/https/certificate.crt
      - ./private.key:/etc/x509/https/private.key
    networks:
      local_app_net:
```

2. Создать конфигурационный файл для сертификата (файл req.conf):

```
[req]
distinguished_name = req_distinguished_name
x509_extensions = v3_req
prompt = no
[req_distinguished_name]
C = US
ST = VA
L = SomeCity
O = MyCompany
OU = MyDivision
CN = YOUR_IP
[v3_req]
```

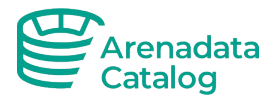

```
keyUsage = keyEncipherment, dataEncipherment, digitalSignature
extendedKeyUsage = serverAuth
subjectAltName = @alt_names
[alt_names]
IP.1 = YOUR_IP
```

3. Создать ключ и сертификат следующей командой:

```
openssl req -newkey rsa:2048 -nodes -keyout private.key -x509 -days 365 -
out certificate.crt -config req.conf -extensions 'v3_req'
```

- 4. Если сертификат не является доверенным добавть в JAVA Trusted Store приложения:
  - Скопировать рутовый TLS сертификат в контейнер adc\_server:

docker cp certificate\_file adc\_server\_1:/adc/conf

• Зайти в контейнер adc\_server:

docker exec -it adc\_server bash

• Перейти в директорию с Java Trusted Store

cd /usr/lib/jvm/jdk-17.0.9-bellsoft-x86\_64/lib/security/

- Там будет файл: cacerts это и будет Java Trusted Store.
- Загрузить сертификат в Java Trusted Store

```
keytool -import -alias CHOOSE-YOUR-ALIAS -file
/adc/conf/YOUR_CERTIFICATE_FILE -keystore /usr/lib/jvm/jdk-17.0.9-
bellsoft-x86_64/lib/security/
Пароль от trusted store: changeit
```

• Проверить наличие сертификата в Trusted Store по заданому ранее алиасу

```
keytool -list -keystore /usr/lib/jvm/jdk-17.0.9-bellsoft-
x86_64/lib/security/ , так же потребуется ввод пароля: changeit
```

• Перезапусть java приложение - server через docker stop/start adc\_server.

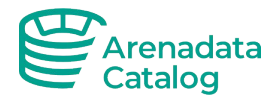

# 12 Компоненты дистрибутива

| Функциональный блок                            | Компонент платформы                        |  |
|------------------------------------------------|--------------------------------------------|--|
| Сервер приложения Http API                     | Arenadata DC Platform                      |  |
| Служебная база данных                          | PostrgreSQL - 14.6                         |  |
| Поисковая система                              | ElasticSearch - 7.10.2   OpenSearch - 2.16 |  |
|                                                | Arenadata DC Ingestion framework Airflow-  |  |
| осрыне захвата метаданных                      | 2.6.3                                      |  |
| Сервис управления рабочими процессами Workflow | Camunda 7-19-0                             |  |
| Сервис уведомлений                             | ADC Notofication Service                   |  |
|                                                | Apache Kafka, Apache Zookeeper - 7.7.0     |  |
| Сервис согласований                            | ADC Approval Service                       |  |
| Перенаправление логов                          | Vector - 0.28.0                            |  |
| Хранение и поиск логов                         | Loki - 2.6.0, Grafana - 9.5.5              |  |
| Сбор метрик                                    | Prometheus - 2.41.0, Prometheus Graphite   |  |
|                                                | Exporter - 0.13.1                          |  |
| Средство аутентификации (опционально)          | KeyCloak - 19.0.1                          |  |

adc.env alert.yml change\_pass.sql cron\_backup.sh docker-compose.yml muestion-ubap keycloak prometheus adc\_noauth.env backup\_pg.sh config <u>d</u>ocker-compose-keycloak.yml grafana init.sql loki prometheus-graphite-export

adc.env — файл с переменными окружения для аутентификации в приложении с keycloak adc\_noauth.env — файл с переменными окружения для базовой аутентификации по логину и паролю

alert.yml — настройки на будущее для алертов в prometheus

backup\_pg.sh — скрипт для бэкапирования БД приложения/camunda/airflow

cron\_backup.sh — запуск скрипта бэкапирования по расписанию (хранение 3 полных бэкапов за последние 3 дня)

config/data-sec.json — конфигурация realm в keycloak

docker-compose-keycloak.yml — docker compose для запуска приложения с keycloak

docker-compose.yml — docker compose для запуска приложения без keycloak

grafana — настройки grafana, дашборд

ingestion-dags — папка с DAGs Airflow

init.sql — скрипт инициализации БД, если используется внешняя БД

keycloak — конфигурационные файлы для логирования Keycloak

loki/loki-config.yaml — конфиг loki — сборщика логов приложения и компонентов (airflow, keycloak, vector)

prometheus — конфигурационный файл prometheus

prometheus-graphite-exporter/graphite\_mapping.yml — конфигурация сборщика метрик vector.toml — конфигурационный файл vector — агента по сбору логов

Карта портов (tcp):

- 8585, 8586 application и ero health check
- 3000 Grafana
- 8081, 8843 при необходимости установики Keycloak
- 8080 Camunda при необходимости пробросить на порт хоста: 7070
- 9090 Prometheus
- 5432 БД
- 8080 Airflow

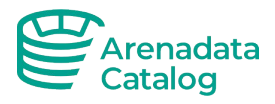

# 13 Контакты технических специалистов

В случае возникновения трудностей при установке программного обеспечения, свяжитесь с технической поддержкой, используя электронный адрес info@arenadc.io.